# Procedura di aggiornamento di FireAMP Private Cloud 3.0.1

### Sommario

Introduzione **Prerequisiti** Requisiti Requisiti hardware Componenti usati Processo di aggiornamento 1. Download e installazione degli aggiornamenti 2. Raccolta e chiusura di backup 3. Installazione della nuova versione 4. Ripristino backup 5. Autorità di certificazione 6. Servizio di autenticazione 7. Installazione 8. Controlli successivi all'aggiornamento Modifiche in Virtual Private Cloud 3.0.1 1. Windows Connector versione 6.1.7 2. Servizio Autorità di certificazione e autenticazione

### Introduzione

In questo documento viene descritto come aggiornare FireAMP Private Cloud (vPC) versione 2.4.4 alla versione 3.0.1. La procedura di aggiornamento richiede una nuova istanza della macchina virtuale per la versione 3.0.1.

## Prerequisiti

### Requisiti

Cisco raccomanda la conoscenza dei seguenti argomenti:

- Installazione di un modello di Open Virtual Appliance (OVA) in VMWare ESXi
- Conoscenze base del funzionamento e del funzionamento di Virtual AMP Cloud

### Requisiti hardware

Di seguito sono riportati i requisiti hardware minimi per FireAMP Private Cloud:

vSphere ESX 5 o superiore

- 8 CPU
- 64 GB RAM
- 1 TB di spazio libero su disco nell'archivio dati VMWare
- Tipo di unità: SSD necessaria
- Tipo RAID: Un gruppo RAID 10 (striping dei mirror)
- Dimensioni minime archivio dati VMware: 1 TB
- Numero minimo di letture casuali dell'archivio dati per il gruppo RAID 10 (4K): 60.000 IOPS
- Numero minimo di scritture casuali dell'archivio dati per il gruppo RAID 10 (4K): 30.000 IOPS

**Attenzione:** Private Cloud OVA crea le partizioni di unità, quindi non è necessario specificarle in VMWare.

**Nota:** Per ulteriori informazioni sui requisiti hardware, consultare la <u>guida per l'utente di</u> <u>FireAMP Private Cloud</u>.

#### Componenti usati

Le informazioni di questo documento si basano sulle seguenti versioni hardware e software:

- FireAMP Private Cloud 2.4.4
- FireAMP Private Cloud 3.0.1
- VMware ESXi 5.0 o versione successiva

Le informazioni discusse in questo documento fanno riferimento a dispositivi usati in uno specifico ambiente di emulazione. Su tutti i dispositivi menzionati nel documento la configurazione è stata ripristinata ai valori predefiniti. Se la rete è operativa, valutare attentamente eventuali conseguenze derivanti dall'uso dei comandi.

### Processo di aggiornamento

In questa sezione vengono fornite istruzioni dettagliate su come raccogliere il backup dalla versione FireAMP Private Cloud 2.4.4 e su come ripristinarlo correttamente nella versione FireAMP Private Cloud 3.0.1.

Attenzione: Il processo di aggiornamento può introdurre tempi di inattività nell'ambiente. I connettori (incluso AMP for Networks connected to your Virtual Private Cloud) che utilizzano il cloud privato possono perdere la connettività al cloud virtuale e possono avere funzionalità compromesse a causa di ciò.

#### 1. Download e installazione degli aggiornamenti

Verificare che FireAMP Virtual Private Cloud 2.4.4 sia aggiornato.

Passaggio 1. Passare a Operations -> Update Device in Administrator Portal.

Passaggio 2. Fare clic sul pulsante **Check/Download Updates** (Controlla/Scarica aggiornamenti), come mostrato nell'immagine, per essere certi che FireAMP Virtual Private Cloud, da cui ha luogo la raccolta di backup, sia aggiornato (per contenuti e software).

| Private Cloud Administration Portal                                | Support ? Help 🕞 Logout |
|--------------------------------------------------------------------|-------------------------|
| Configuration - Operations - Status - Integrations - Support -     | im 🖣 📼                  |
| Updates keep your Private Cloud device up to date.                 |                         |
| Check/Download Updates                                             |                         |
| Content                                                            |                         |
| 2.4.4_1528990794<br>Client Definitions, DFC, Tetra Content Version | Update Content          |
| Software                                                           |                         |
| 2.4.4_1528991036<br>Private Cloud Software Version                 | Update Software         |
| Checked 43 minutes ago; software is up to date.                    |                         |

Passaggio 3. Dopo l'installazione degli aggiornamenti software e del contenuto, la pagina di aggiornamento mostra le informazioni sull'aggiornamento del dispositivo, come mostrato nell'immagine.

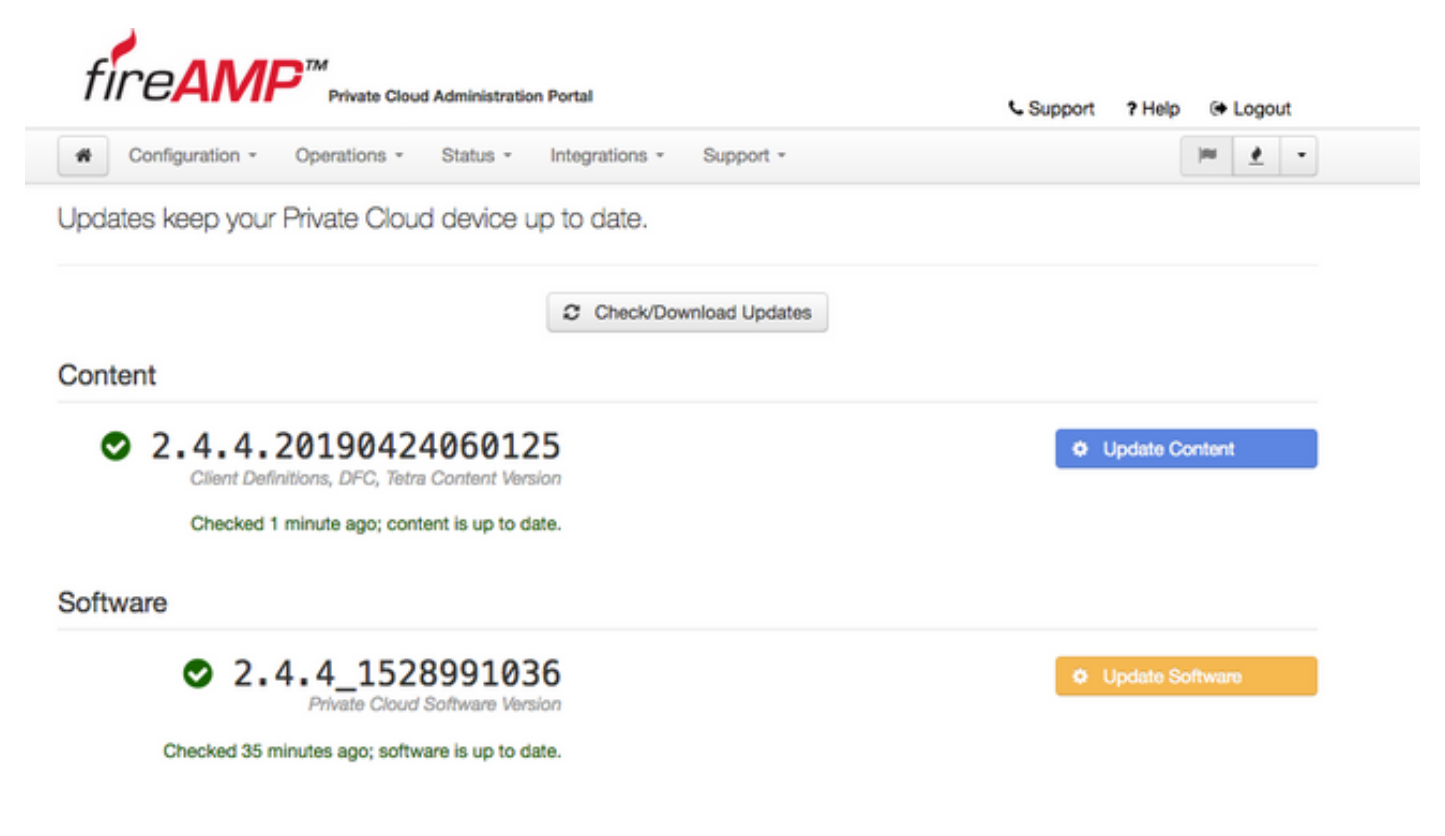

#### 2. Raccolta e chiusura di backup

Passaggio 1. Passare a Operazioni -> Backup.

Passaggio 2. Nella sezione Backup manuale, fare clic su Esegui backup pulsante. La procedura

avvia la creazione di un backup.

| fi | reAM            | Private Cloue | d Administratio | n Portal       |           | Support ? Help |     | Logou | ıt |  |
|----|-----------------|---------------|-----------------|----------------|-----------|----------------|-----|-------|----|--|
| #  | Configuration + | Operations -  | Status +        | Integrations * | Support * |                | 100 | 1     | •  |  |

Backups create a copy of your FireAMP Private Cloud databases in /data/backups named amp-backup-YYYYMMDD-hhmm.ss.bak, where YYYY is the year, MM is the month, DD is the day, hh is the hour, mm the minute, and ss the second the backup was run.

|                                         | Manage Schedule | ¶ <sup>¢</sup> Notifica | tions                                          |               |  |
|-----------------------------------------|-----------------|-------------------------|------------------------------------------------|---------------|--|
| Manual Backup                           |                 |                         |                                                |               |  |
| Previous Backups                        | Perform Bac     | kup                     |                                                |               |  |
| Name                                    |                 | 🖴 Size                  | m Timestamp                                    | II Operations |  |
| /data/backups/amp-backup-20190424-0000. | 01.bak          | 359 MB                  | 2019-04-24 00:00:37 +0000<br>about 7 hours ago | ± 8           |  |

Passaggio 3. Al termine del processo, viene visualizzata la notifica di esito positivo, come illustrato nell'immagine.

| FIREARP <sup>TM</sup><br>Private Cloud Administration Portal Support |                                   |  | θL        | ogout | 1 |
|----------------------------------------------------------------------|-----------------------------------|--|-----------|-------|---|
| Configuration - Operations -                                         | Status - Integrations - Support - |  | <b>IN</b> | 1     | • |
| The backup was successful.                                           |                                   |  |           |       |   |

Backups create a copy of your FireAMP Private Cloud databases in /data/backups named amp-backup-YYYYMMDD-hhmm.ss.bak, where YYYY is the year, MM is the month, DD is the day, hh is the hour, mm the minute, and ss the second the backup was run.

| Manage Schedule ♥ No |
|----------------------|
|----------------------|

#### Manual Backup

| Perform Backup |                               |  |  |
|----------------|-------------------------------|--|--|
|                | Last Manual Backup Successful |  |  |
|                | Backup Job Details            |  |  |

#### Previous Backups

| Name                                          | 🕀 Size | 1 Timestamp                                         | III Operations |
|-----------------------------------------------|--------|-----------------------------------------------------|----------------|
| /data/backups/amp-backup-20190424-0825.43.bak | 352 MB | 2019-04-24 08:26:18 +0000<br>less than a minute ago | <b>±</b> 8     |
| /data/backups/amp-backup-20190424-0000.01.bak | 359 MB | 2019-04-24 00:00:37 +0000<br>about 8 hours ago      | <b>±</b> 8     |

Passaggio 4. Fare clic su a pulsante. Verificare che il backup sia stato scaricato correttamente e salvato in un luogo sicuro.

#### 3. Installazione della nuova versione

In questa sezione si presume che la macchina virtuale per il cloud privato virtuale FireAMP 3.0.1 sia già distribuita. Procedura di installazione per quanto riguarda di Virtual Machine per 3.0.1 OVA su VMWare ESXi può essere trovato sotto il collegamento: <u>Distribuire un file OVA su un server</u> <u>ESX.</u>

**Nota:** La procedura descritta nell'articolo utilizza esattamente gli stessi nomi host e indirizzi IP per FireAMP Virtual Private Cloud 2.4.4 e 3.0.1. Quando si segue questa guida, è necessario arrestare FireAMP Virtual Private Cloud 2.4.4 dopo la raccolta dei dati di backup.

Passaggio 1. Aprire il terminale della console per l'istanza della macchina virtuale appena creata con la versione 3.0.1 installata. È possibile spostarsi tra i tasti **Tab**, **Enter** e **freccia**.

Passaggio 2. Passare a **CONFIG\_NETWORK** e fare clic sul tasto **Enter** sulla tastiera per iniziare la configurazione dell'indirizzo IP di gestione per il cloud privato FireAMP. Se non si desidera utilizzare DHCP, selezionare **No** e premere **Invio**.

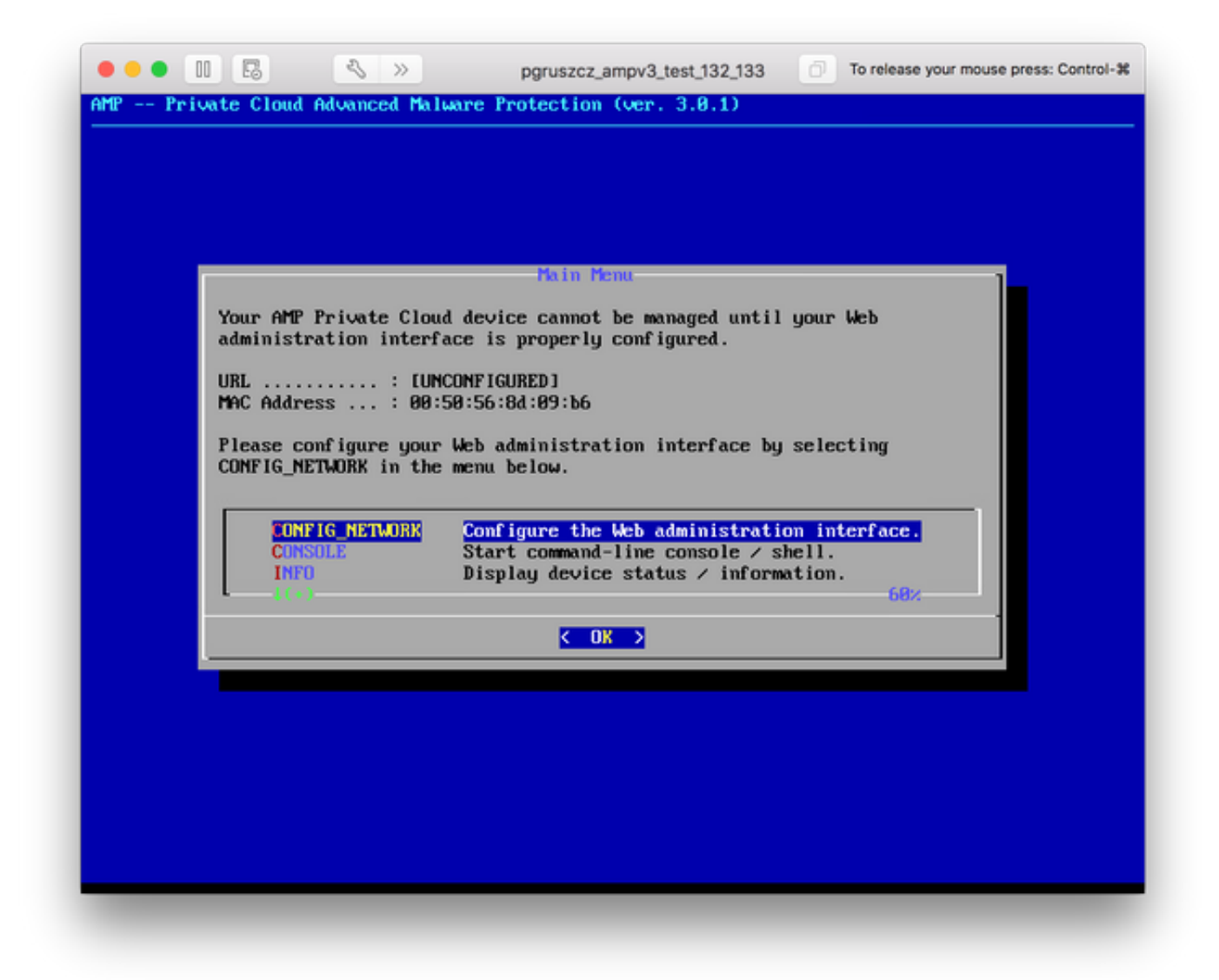

Passaggio 3. Inserire l'**indirizzo IP**, la **maschera di rete** e il **gateway predefinito**. Passare a **OK**, come mostrato nell'immagine. Premere **Invio**.

| Use the arro             | Interface Confi<br>w keys to move betwee | guration :: Details<br>on fields, and the Tr | AB key to toggle |  |
|--------------------------|------------------------------------------|----------------------------------------------|------------------|--|
| Press the EN             | TER key when finished                    | ns.<br>1, or ESC to cancel.                  |                  |  |
| *NOTE: Gatew             | ay for administration                    | o portal return traff                        | fic only.        |  |
|                          |                                          |                                              |                  |  |
| IP Address<br>Network Ma | sk                                       | 48.17.132<br>.255.255.0                      |                  |  |
| Gateway* C               | uptional) : 18.                          | 40.17.1                                      |                  |  |
|                          | < <b>O</b> K >                           | <cancel></cancel>                            |                  |  |
|                          |                                          |                                              |                  |  |

Passaggio 4. La modifica della configurazione della rete richiede il riavvio dell'interfaccia. Dopo il riavvio, viene nuovamente visualizzato il menu della console principale, come mostrato nell'immagine. Questa volta viene visualizzato un indirizzo IP sulla riga dell'URL. Si noti inoltre che viene visualizzata la **password** iniziale. Si tratta di una password temporanea (in seguito denominata **password iniziale**) utilizzata nell'installazione basata sul Web.

| Your AMP Private Clo                          | Main Menu<br>nud device can be managed at:                                                                                 |
|-----------------------------------------------|----------------------------------------------------------------------------------------------------|
| URL : ht<br>MAC Address : 00<br>Password : fU | tps://10.48.17.132<br>1:58:56:8d:09:b6<br>Јз8МКмиРи                                                                        |
| The password shown a will be required to      | bove has been automatically generated for you. You change this password when you first login.                              |
| CONFIG_NETWORK<br>CONSOLE<br>INFO             | Configure the Web administration interface.<br>Start command-line console / shell.<br>Display device status / information. |
|                                               | < OK >                                                                                                    |

Passaggio 5. Aprire un browser Web e individuare l'indirizzo IP di gestione dell'accessorio. Si riceve un errore di certificato poiché il cloud privato FireAMP genera inizialmente il proprio certificato HTTPS. Configurare il browser per considerare temporaneamente attendibile il certificato autofirmato del cloud privato FireAMP.

Passaggio 6. Viene visualizzata una schermata per immettere una password, come mostrato nell'immagine. Utilizzare la **password iniziale** della console. Fare clic su **Login**.

|                                   | fire <b>AMP</b> <sup>™</sup>                                                                                            |
|-----------------------------------|----------------------------------------------------------------------------------------------------|
| Passwore                          | d Required                                                                                                    |
| Authentication is password can be | required to administer your FireAMP Private Cloud device. The found on the device console of your Private Cloud device. |
| T                                 | is site is best viewed in: Internet Explorer 10+, Firefox 14+, Safari 6+, or Chrome 20+                                 |
|                                   | Support                                                                                                    |

Passaggio 7. Dopo aver eseguito correttamente l'accesso, è necessario modificare la password. Utilizzare la **password iniziale** della console nel campo **Vecchia password**. Utilizzare la nuova password due volte nei campi **Nuova password**. Fare clic su **Cambia password**.

|                              | Administration Portal             | Support | ? Help | 🕞 Logout |
|------------------------------|-----------------------------------|---------|--------|----------|
| Configuration - Operations - | Status * Integrations * Support * |         |        | )H -     |
| O Password Expired           |                                   |         |        |          |

Change the password used to access the FireAMP Private Cloud Administration Portal and the device console. Note that this is also the root password for your device.

|                | Warning<br>Your device password is used to authenticate to the Administration Portal as well as the device console. It may not be possible to paste<br>complex passwords or passwords with non-keyboard characters into the device console. |
|----------------|----------------------------------------------------------------------------------------------------|
| a <sub>e</sub> |                                                                                                    |
| a,             |                                                                                                    |
| a,<br>Ci       | hange Password                                                                                                    |

#### 4. Ripristino backup

Passaggio 1. La pagina di benvenuto del portale di amministrazione presenta due modalità di installazione di FireAMP Virtual Cloud 3.0.1, come mostrato nell'immagine.

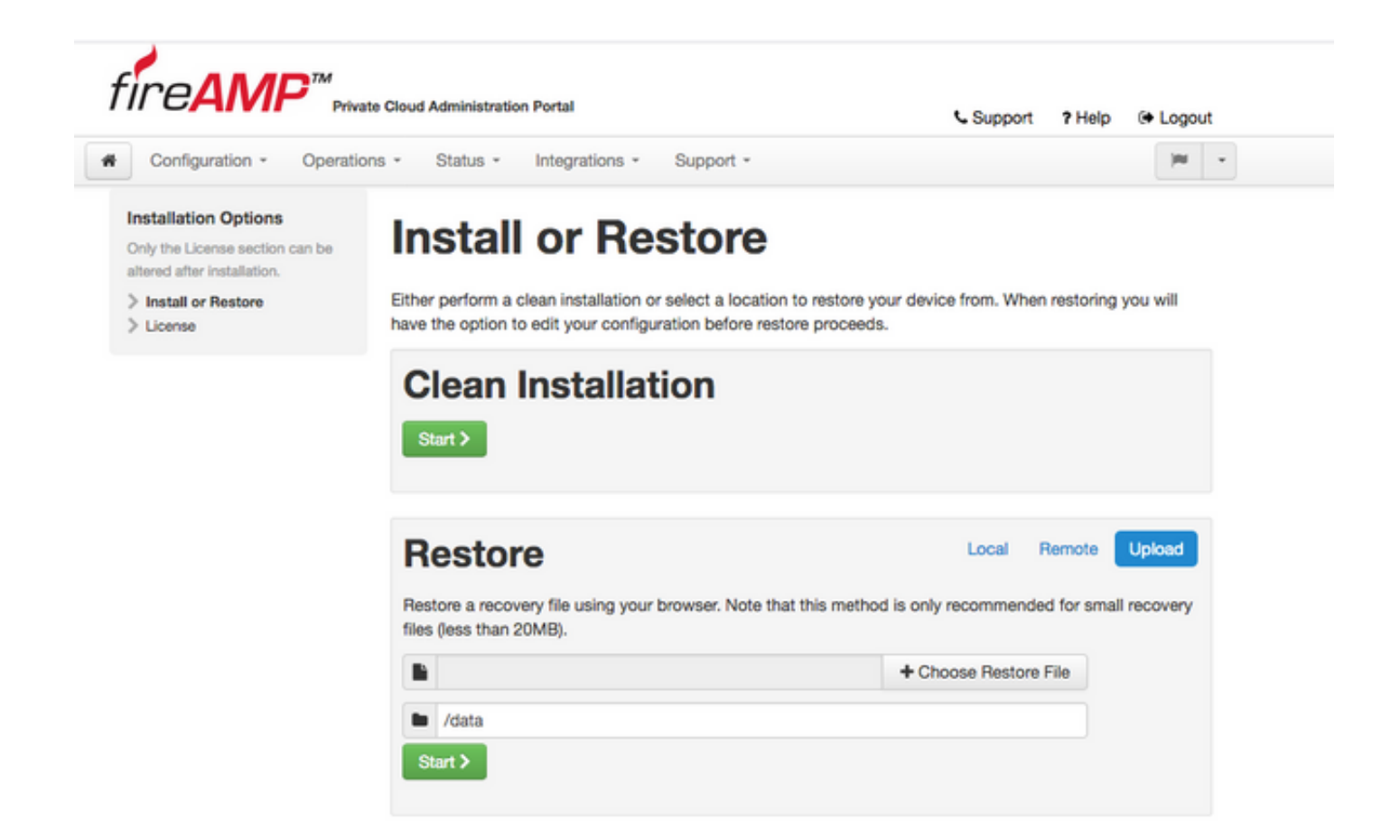

Passaggio 2. È possibile scegliere uno dei tre metodi per caricare il file di backup nell'istanza di FireAMP Virtual Private Cloud appena creata:

**Locale**: ripristina la configurazione da un file di backup già presentato sul dispositivo (è necessario salvare il file sull'accessorio tramite SFTP o SCP). Una volta avviato il processo di ripristino, i file vengono estratti nella directory corretta. Per questo motivo, è consigliabile utilizzare la directory /data.

Remoto - Ripristina da un file in un server HTTP accessibile in remoto.

**Upload** - Ripristina dal file caricato dal browser. Funziona solo se le dimensioni del file di backup sono inferiori a 20 MB.

In questo esempio è stata scelta l'opzione remote.

**Nota:** È necessario consentire la corretta connettività per il server HTTP. I file di backup devono essere accessibili dal punto di vista del cloud privato.

Fare clic sul pulsante Start per procedere con il ripristino, come mostrato nell'immagine.

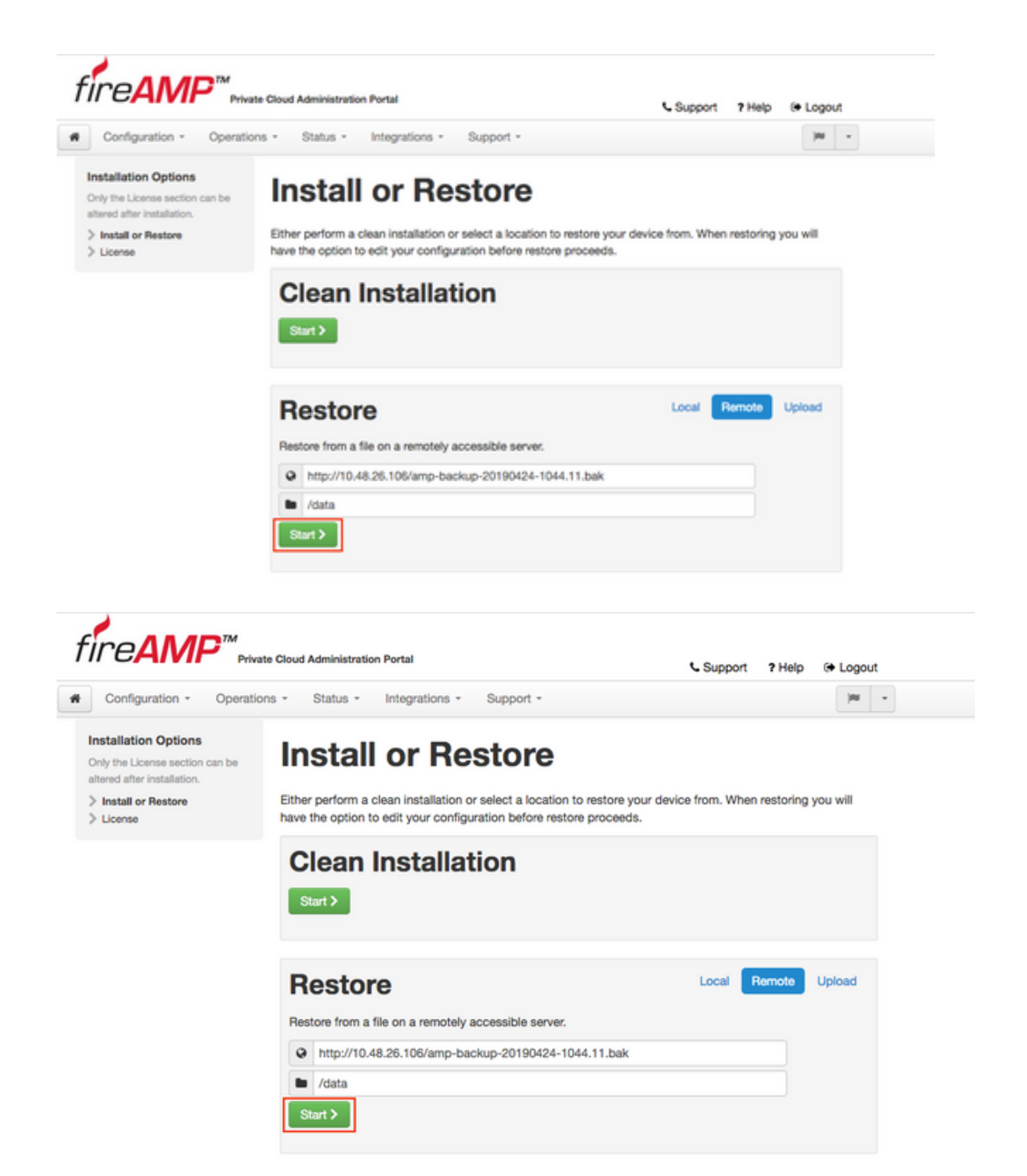

Passaggio 3. La procedura di ripristino da un backup sostituisce la configurazione corrente. Le chiavi host SSH e la password del portale di amministrazione del dispositivo vengono sostituite. È possibile esaminare parti della configurazione per quanto riguarda l'installazione.

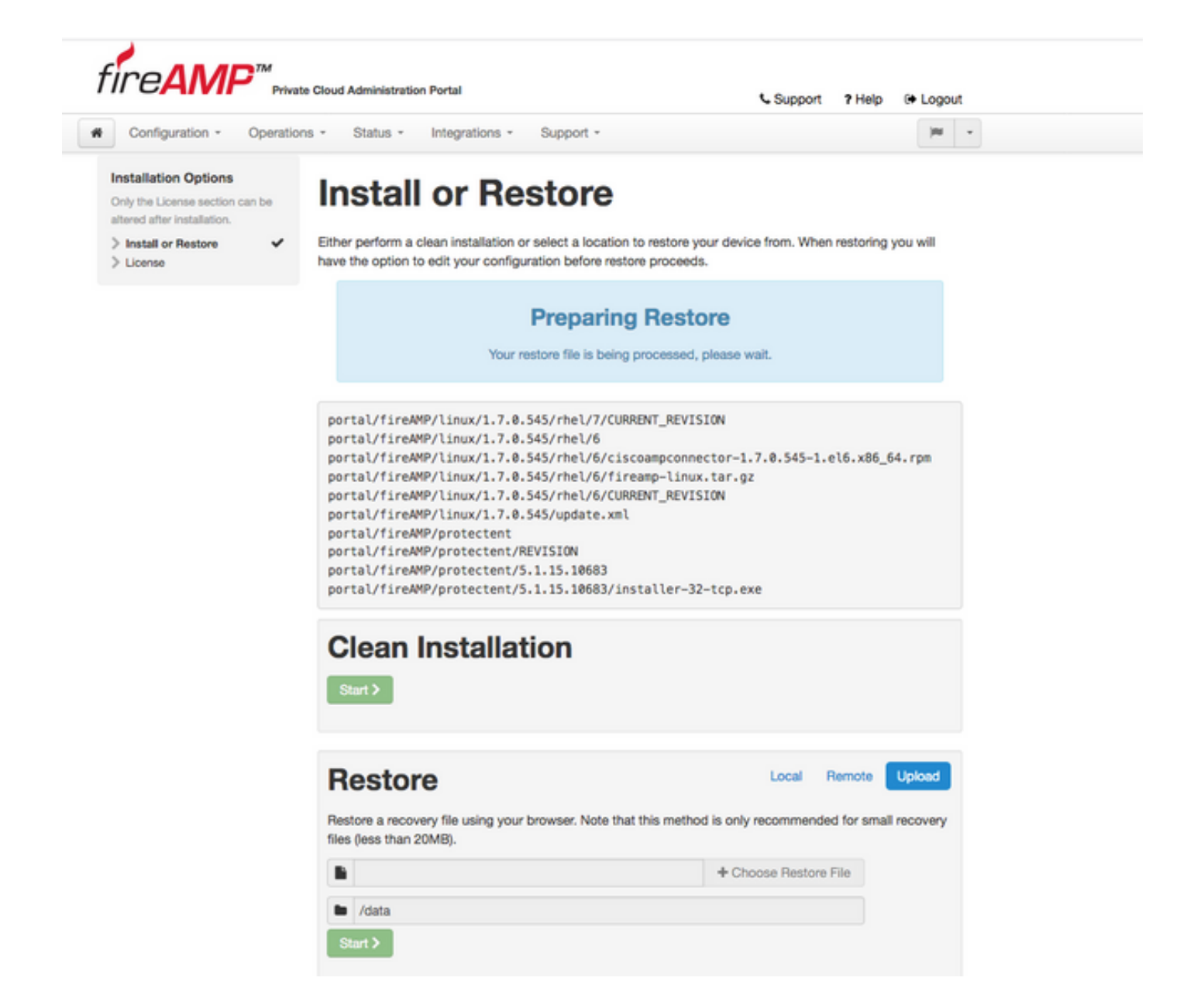

Passaggio 4. Dopo aver completato una copia del file di backup, la pagina di ripristino presenta un messaggio popup come mostrato nell'immagine. Fare clic sul pulsante **Riconfigura portale di amministrazione adesso** per completare la procedura di ripristino.

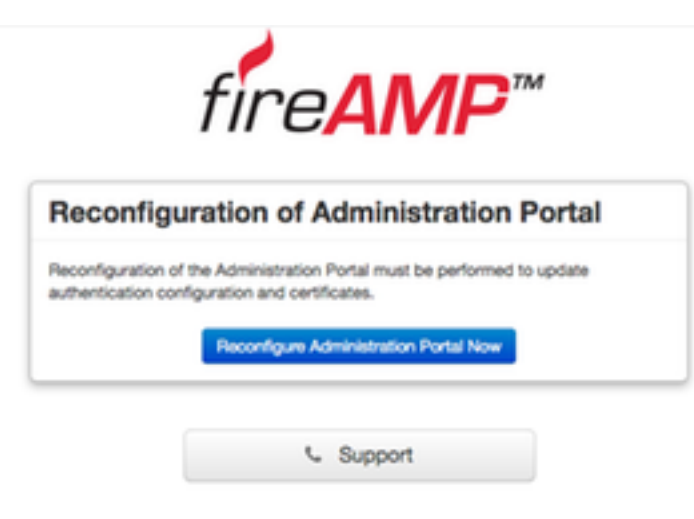

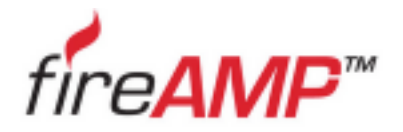

| econfiguration of Administration Porta                                                                             |   |
|----------------------------------------------------------------------------------------------------|---|
| Please wait                                                                                                    |   |
|                                                                                                    |   |
| the device is reconfiguring the administration porta; this page will redire<br>ou automatically in about a minute. | 1 |
| lefreshing this page manually might cause problems.                                                                |   |

Passaggio 5. Al termine della riconfigurazione, viene visualizzata nuovamente la pagina del portale di amministrazione, come illustrato nell'immagine. Da ora in poi, per effettuare il login è necessario usare la password del backup 2.4.4 FireAMP Virtual Private Cloud.

Nell'immagine è illustrata la maggior parte del lavoro già svolto per la corretta installazione (segni di spunta). È previsto poiché il backup ripristina la configurazione da FireAMP Virtual Private Cloud 2.4.4.

| Configuration - Op                                         | arations - Status - Integrations - S                                                                                                    | upport -                                                            |
|------------------------------------------------------------|----------------------------------------------------------------------------------------------------|---------------------------------------------------------------------|
| stallation Options                                         | Install or Deal                                                                                                    |                                                                     |
| nly the License section can b<br>tered after installation. | Install or Rest                                                                                                    | lore                                                                |
| Install or Restore                                         | <ul> <li>Either perform a clean installation or set</li> </ul>                                                                                                    | ect a location to restore your device from. When restoring you will |
| License                                                    | <ul> <li>have the option to edit your configuration</li> </ul>                                                                                                    | on before restore proceeds.                                         |
| Welcome                                                    | *                                                                                                    |                                                                     |
| Deployment Mode                                            | ×                                                                                                    |                                                                     |
| FireAMP Console Account                                    | ¥                                                                                                    | Restore Ready                                                       |
| Hardware Requirements                                      | *                                                                                                    | ,                                                                   |
|                                                            | Your configuration has been res                                                                                                    | tored, and your data will be restored during installation. You      |
| onfiguration                                               | may review and edit some part                                                                                                    | s of your configuration before proceeding with installation.        |
| Network                                                    | ¥                                                                                                    |                                                                     |
| Date and Time                                              | ¥                                                                                                    |                                                                     |
| Certificate Authorities                                    |                                                                                                    |                                                                     |
| Upstream Proxy Server                                      | <ul> <li>Clean Installation</li> </ul>                                                                                                    | n                                                                   |
| Cisco Cloud                                                | ×                                                                                                    |                                                                     |
| Email                                                      | ✓ Start >                                                                                                    |                                                                     |
| Notifications                                              |                                                                                                    |                                                                     |
| Backups                                                    | ¥                                                                                                    |                                                                     |
| SSH                                                        | ¥                                                                                                    |                                                                     |
| Syslog                                                     | ×                                                                                                    |                                                                     |
| Updates                                                    | <ul> <li>Restore</li> </ul>                                                                                                    | Local Remote Upload                                                 |
| ervices                                                    | Restore a recovery file using your brow                                                                                                    | wser. Note that this method is only recommended for small recovery  |
| Authentication                                             | files (less than 20MB).                                                                                                    |                                                                     |
| FireAMP Console                                            | <ul> <li>Image: A second second s</li></ul> |                                                                     |
| Disposition Server                                         | ✓ ■                                                                                                    | + Choose Restore File                                               |
| Disposition Server                                         |                                                                                                    |                                                                     |
| Extended Protocol                                          | /data                                                                                                    |                                                                     |
| Disposition Update<br>Service                              | ✓ Start >                                                                                                    |                                                                     |
| Firepower Management                                       |                                                                                                    |                                                                     |
| Center                                                     | ~                                                                                                    |                                                                     |
| ther                                                       |                                                                                                    |                                                                     |
| ther                                                       |                                                                                                    |                                                                     |

### 5. Autorità di certificazione

La versione 3.0.1 di FireAMP Virtual Private Cloud introduce nuove funzionalità e comportamenti in termini di funzionamento del sistema. Per poter iniziare l'installazione, è necessario configurarli e completarli.

Il primo componente nuovo e non presente nella versione precedente è Autorità di certificazione.

La pagina **Autorità di certificazione** consente di gestire i certificati radice per i servizi se si desidera utilizzare un'autorità di certificazione personalizzata. Se necessario, è possibile scaricare o eliminare il certificato radice.

**Nota:** L'archivio attendibile Autorità di certificazione viene utilizzato solo per i servizi del cloud virtuale (per compilare e convalidare la catena di certificati appropriata). Non viene utilizzato per varie integrazioni di vPC, come ThreatGrid.

Passaggio 1. Passare alla sezione **Configurazione -> Autorità di certificazione** nel pannello **Opzioni di installazione**. Fare clic sul pulsante **Aggiungi autorità di certificazione**, come mostrato

nell'immagine.

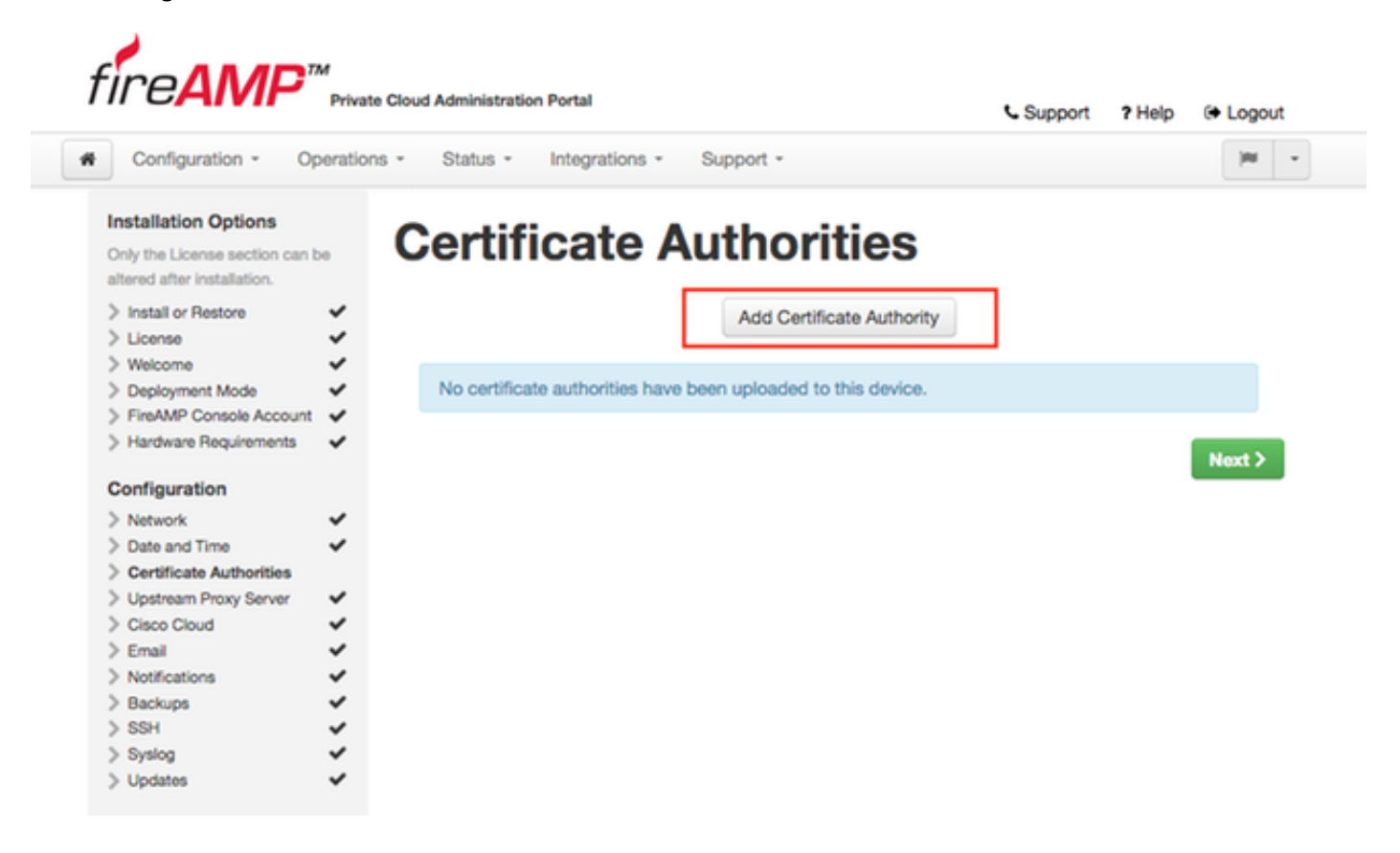

Passaggio 2. Per caricare il certificato, fare clic su **Add Certificate Root** (Aggiungi radice certificato), come mostrato nell'immagine. Affinché il cloud privato virtuale accetti il certificato, è necessario soddisfare tutti i requisiti elencati.

Nota: Durante la procedura di aggiornamento, è necessario aggiungere il certificato radice utilizzato per firmare il certificato del servizio di **autenticazione**, descritto nella sezione successiva.

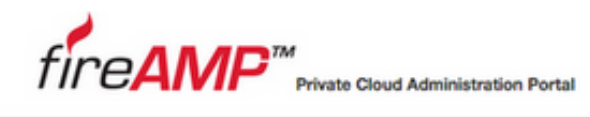

| Supp | ort | 21 | leip | G 1           | ogou  |
|------|-----|----|------|---------------|-------|
|      |     |    | 1010 | - 10 <b>-</b> | -0400 |

| Only the License section can b<br>altered after installation.      | AC             | a Certificate Authority                                  |
|--------------------------------------------------------------------|----------------|----------------------------------------------------------|
| > Install or Restore<br>> License                                  | *              | Certificate Root (PEM .crt)                              |
| Welcome     Deployment Mode     FireAMP Console Account            | ž 🖸            | Certificate file has been uploaded.                      |
| > Hardware Requirements                                            | × 💿            | Certificate is in a readable format.                     |
| Configuration                                                      |                | Cartificate start and and dates are valid                |
| > Network                                                          | ~ <sup>©</sup> |                                                          |
| <ul> <li>Date and Time</li> <li>Certificate Authorities</li> </ul> | <b>*</b>       | Certificate end date is later than 20 months from today. |
| Upstream Proxy Server     Cisco Cloud     Email                    | ž 🖸            | Certificate file only contains one certificate.          |
| > Notifications                                                    | -              |                                                          |
| > Backups                                                          | × 🗎            | certnew.cer + Add Certificate Root                       |
| > SSH                                                              | ~              |                                                          |
| > Syslog                                                           | ~              |                                                          |
| > Updates                                                          | ~              | Cancel Upload                                            |

Passaggio 3. Dopo aver aggiornato il certificato, fare clic sul pulsante **Upload** (Carica), come mostrato nell'immagine, per caricarlo.

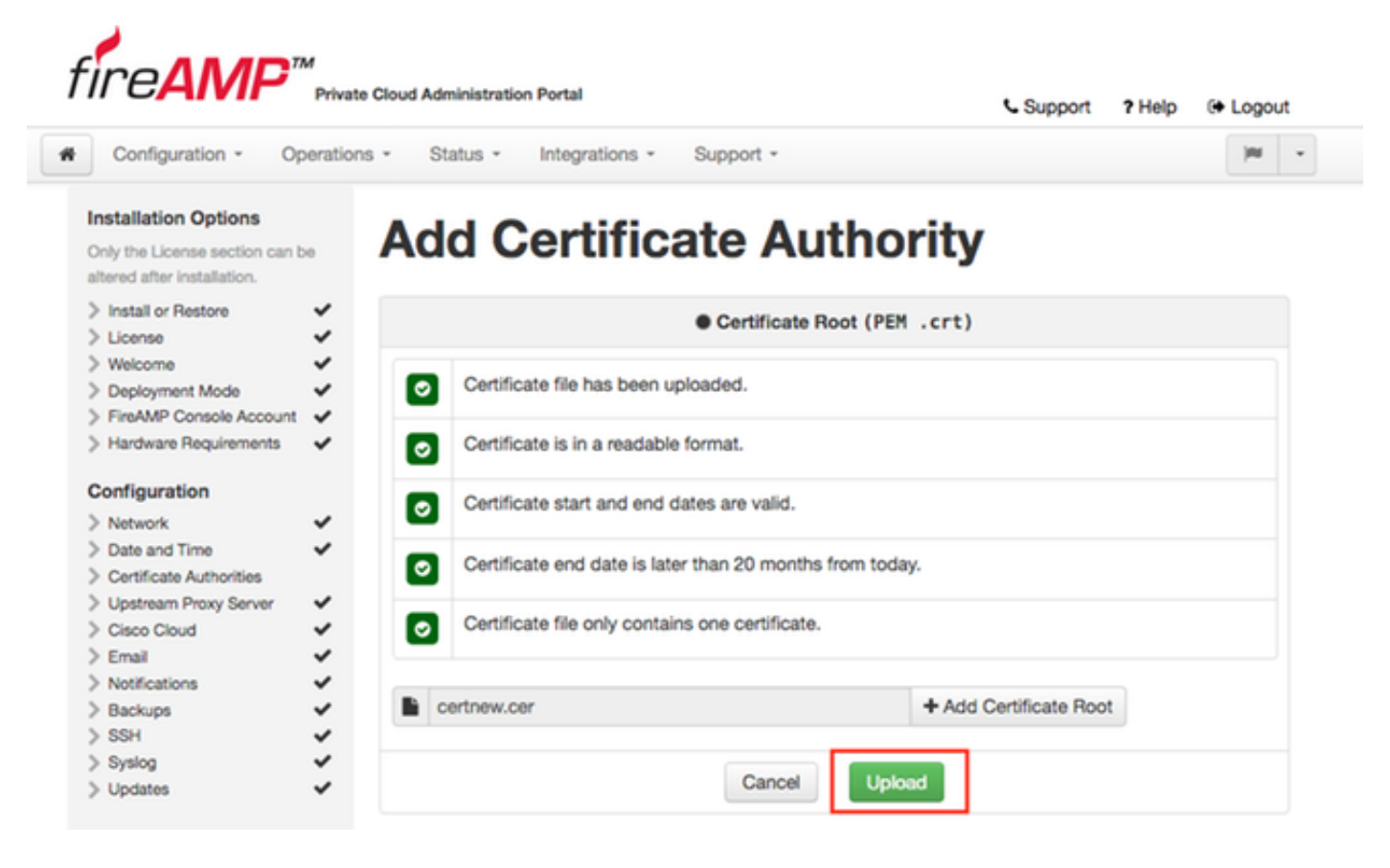

Se si utilizza un'autorità di certificazione subordinata per firmare i certificati di servizio, caricarli anche in questa sezione.

Attenzione: Anche se si genera un certificato autofirmato per il servizio di autenticazione,

assicurarsi che venga caricato nella sezione Autorità di certificazione prima di procedere con i passaggi successivi.

#### 6. Servizio di autenticazione

Il secondo componente aggiunto nella versione 3.0.1 e non importato dal backup è **Authentication** nella sezione Services.

Nelle versioni future di Cloud privato verrà utilizzato il servizio di **autenticazione** per gestire le richieste di autenticazione degli utenti. È stato aggiunto nella versione 3.0.1 per una futura compatibilità.

Passaggio 1. Passare alla sezione **Servizi** -> **Autenticazione** nel pannello **Opzioni di installazione**. Immettere un **nome host di autenticazione** univoco. La voce DNS specificata nella sezione hostname deve essere configurata correttamente nel server DNS e puntare all'indirizzo IP dell'interfaccia della console Virtual Private Cloud.

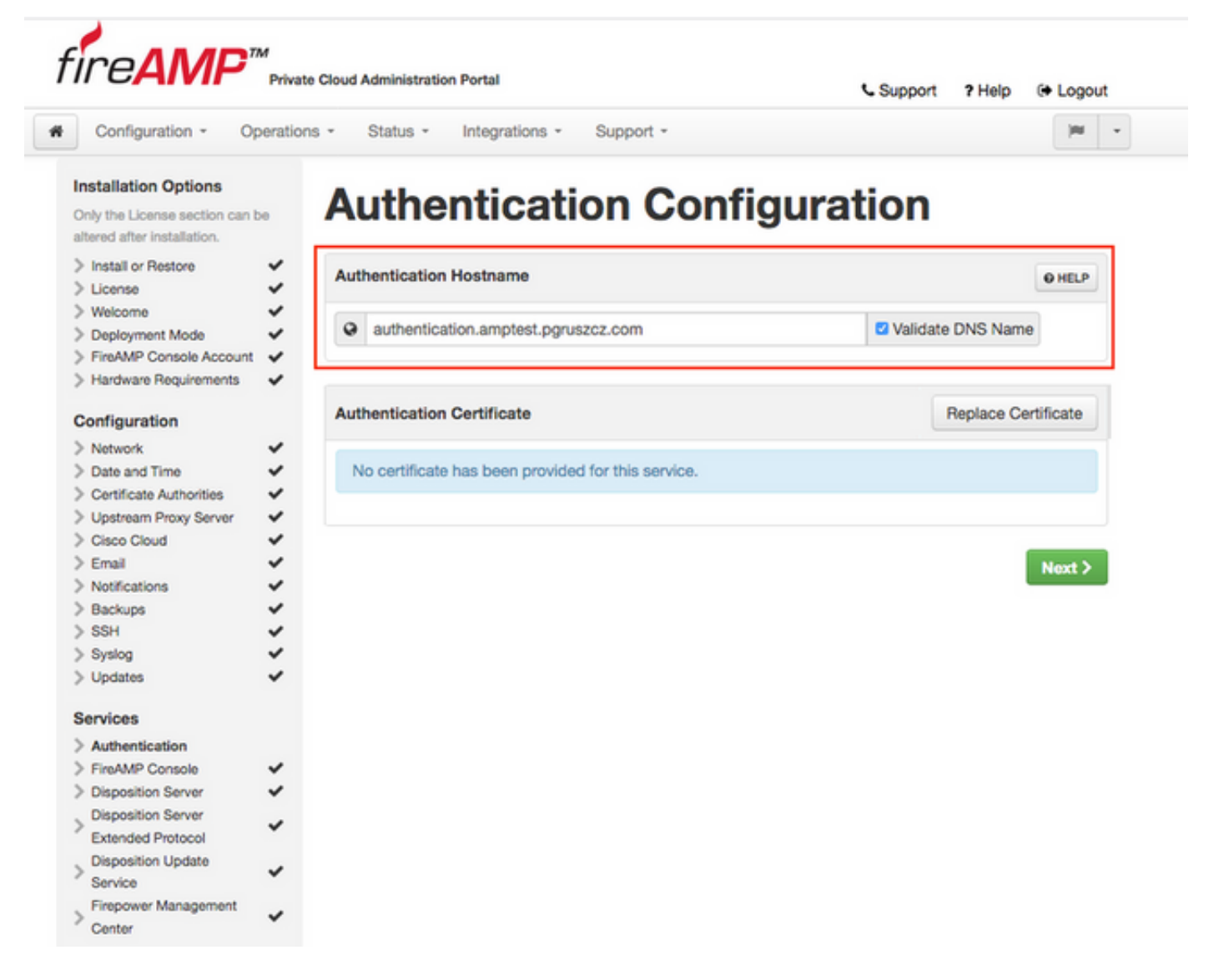

Passaggio 2. Dopo aver specificato il nome host e averlo risolto correttamente, fare clic sul pulsante **Sostituisci certificato**, come mostrato nell'immagine.

|                                                                                             | Privat    | e Goud Administration Portal                       | Support ? Help G Logout |
|---------------------------------------------------------------------------------------------|-----------|----------------------------------------------------|-------------------------|
| Configuration - Op                                                                          | eration   | ns - Status - Integrations - Support -             | )ee                     |
| nstallation Options<br>inly the License section can b<br>Itered after installation.         | ю         | Authentication Config                              | uration                 |
| Install or Restore                                                                          | 3         | Authentication Hostname                            | @ HELP                  |
| Welcome     Deployment Mode     FireAMP Console Account                                     | * * *     | authentication.amptest.pgruszcz.com                | Validate DNS Name       |
| Hardware Requirements                                                                       | ~         | Authentication Certificate                         | Replace Certificate     |
| Network<br>Date and Time<br>Certificate Authorities<br>Upstream Proxy Server<br>Cisco Cloud | * * * * * | No certificate has been provided for this service. |                         |
| Email<br>Notifications<br>Backups                                                           | * * *     |                                                    | Next >                  |
| SSH                                                                                         | 1         |                                                    |                         |
| Updates                                                                                     | -         |                                                    |                         |
| ervices                                                                                     |           |                                                    |                         |
| Authentication                                                                              |           |                                                    |                         |
| FireAMP Console                                                                             | 5         |                                                    |                         |
| Disposition Server<br>Extended Protocol                                                     | ~         |                                                    |                         |
| Disposition Update<br>Service                                                               | ~         |                                                    |                         |
| Firepower Management                                                                        |           |                                                    |                         |

**Nota:** Per informazioni sulla generazione dei certificati, visitare l'articolo: <u>Come generare e</u> <u>aggiungere i certificati necessari per l'installazione di AMP VPC 3.x in avanti</u> per ulteriori informazioni sui requisiti hardware.

Passaggio 3. Fare clic sul pulsante **Scegli certificato** per caricare il certificato del servizio di autenticazione, come mostrato nell'immagine.

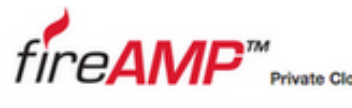

| oud | Administration | Portal |  |  |
|-----|----------------|--------|--|--|
|     |                |        |  |  |

Support ? Help (+ Logout

| Install or Restore License                                                          | - Auth  | entication Hostnan                   | ne                          |             |                 |                 | <b>O</b> HELP |
|-------------------------------------------------------------------------------------|---------|--------------------------------------|-----------------------------|-------------|-----------------|-----------------|---------------|
| Welcome Deployment Mode FireAMP Console Account Hardware Requirements               | • • • • | authentication.ampt                  | lest.pgruszcz.com           |             | Valida          | ate DNS Name    |               |
| Configuration                                                                       | Auth    | entication Certifica                 | ite                         |             | Undo            | Replace Ce      | rtificate     |
| <ul> <li>Network</li> <li>Date and Time</li> <li>Certificate Authorities</li> </ul> | *       | Certifica                            | ate (PEM .crt)              | م           | Key (PEN        | 1.key)          |               |
| <ul> <li>Upstream Proxy Server</li> <li>Cisco Cloud</li> </ul>                      | . I     | Certificate file                     | has been uploaded.          | C Key file  | has been        | uploaded.       |               |
| > Email<br>> Notifications                                                          | č (     | Certificate is in a readable format. |                             | Key co      | ntains a su     | pported key ty  | pe.           |
| > Backups<br>> SSH                                                                  | ž       | Certificate star                     | Key co                      | ntains pub  | lic key materia | L.              |               |
| > Sysiog<br>> Updates                                                               | ž I     | Certificate con                      | Key co                      | ntains priv | ate key materia | al.             |               |
| Services Authentication                                                             |         | Certificate con                      | tains a common name.        | Key co      | ntains a pu     | ublic key match | ning          |
| <ul> <li>FireAMP Console</li> <li>Disposition Server</li> </ul>                     | ÷ (     | Certificate cont<br>the uploaded k   | tains a public key matching | nie up      | oaded cert      | + Chasses       | Kau           |
| Extended Protocol<br>Disposition Update                                             | ) (     | Certificate mat                      | ches hostname.              | private.ke  | y               | + Choose        | Ney           |
| Firepower Management<br>Center                                                      | ~ [     | Certificate is si authority.         | gned by a trusted root      |             |                 |                 |               |
| Other                                                                               |         | authentication_ser                   | the choose Certificate      |             |                 |                 |               |

Passaggio 4. Il passaggio successivo consiste nel caricare il file della chiave privata per il certificato. Per aggiungerlo, fare clic sul pulsante **Scegli tasto**.

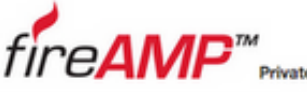

Configuration -

Installation Options

Only the License section can be altered after installation.

| Private Cloud Administration Portal |          |                |           | 6 |
|-------------------------------------|----------|----------------|-----------|---|
| Operations +                        | Status - | Integrations * | Support * |   |

Support ? Help (+ Logout

| Sec. 1 |  |
|--------|--|
| -      |  |

# **Authentication Configuration**

| License                 | <ul> <li>Authorization</li> </ul>                                                                                                    | Authentication Hostname                                        |             |                                                        |           |  |  |
|-------------------------|----------------------------------------------------------------------------------------------------|----------------------------------------------------------------|-------------|--------------------------------------------------------|-----------|--|--|
| > Welcome               | ~                                                                                                    |                                                                |             |                                                        |           |  |  |
| > Deployment Mode       | v 0                                                                                                    | authentication.amptest.pgruszcz.com                            |             | Validate DNS Name                                      |           |  |  |
| FireAMP Console Account | ~                                                                                                    |                                                                |             |                                                        |           |  |  |
| Hardware Requirements   | ~                                                                                                    |                                                                |             |                                                        |           |  |  |
| onfiguration            | Autho                                                                                                    | entication Certificate                                         |             | Undo Replace Ce                                        | rtificate |  |  |
| Network                 | ~                                                                                                    |                                                                |             |                                                        |           |  |  |
| Date and Time           | ~                                                                                                    | Certificate (PEM .crt)                                         | a,          | Key (PEM .key)                                         |           |  |  |
| Certificate Authorities | ~                                                                                                    |                                                                |             |                                                        |           |  |  |
| Upstream Proxy Server   | × .                                                                                                    | Certificate file has been uploaded.                            | Key file    | has been uploaded.                                     |           |  |  |
| Cisco Cloud             | <ul> <li></li> <li></li> <li><td></td><td></td><td></td><td></td></li></ul> |                                                                |             |                                                        |           |  |  |
| Email                   | × _                                                                                                    | Contificate is in a readable format                            |             | tales a supervised barrie                              |           |  |  |
| Notifications           | ×                                                                                                    | Certificate is in a readable format.                           | Key con     | tains a supported key ty                               | /pe.      |  |  |
| Backups                 | ~                                                                                                    | -                                                              |             |                                                        |           |  |  |
| SSH                     | ×                                                                                                    | <ul> <li>Certificate start and end dates are valid.</li> </ul> |             | tains public key materia                               | I.        |  |  |
| Syslog                  | × -                                                                                                    |                                                                |             |                                                        |           |  |  |
| Updates                 | ×                                                                                                    | <ul> <li>Certificate contains a subject.</li> </ul>            |             | <ul> <li>Key contains private key material.</li> </ul> |           |  |  |
| rvices                  |                                                                                                    | Codificate contains a common come                              |             | tolog o public kou motol                               | laa       |  |  |
| Authentication          | •                                                                                                    | Certificate contains a common name.                            | Key con     | itains a public key match                              | ning      |  |  |
| FireAMP Console         | × _                                                                                                    | -                                                              | the upic    | aded certificate.                                      |           |  |  |
| Disposition Server      | ~ C                                                                                                    | Certificate contains a public key matching                     |             |                                                        |           |  |  |
| Disposition Server      | -                                                                                                    | the uploaded key.                                              | private.key | + Choose                                               | Key       |  |  |
| Extended Protocol       | -                                                                                                    |                                                                |             |                                                        |           |  |  |
| Disposition Update      | 0                                                                                                    | Certificate matches hostname.                                  |             |                                                        |           |  |  |
| Service                 | ~                                                                                                    |                                                                |             |                                                        |           |  |  |
| Firepower Management    |                                                                                                    | Certificate is signed by a trusted root                        |             |                                                        |           |  |  |
| Center                  | -                                                                                                    | authority.                                                     |             |                                                        |           |  |  |
| hor                     |                                                                                                    |                                                                |             |                                                        |           |  |  |
| 100                     |                                                                                                    | authentication serv + Choose Certificate                       |             |                                                        |           |  |  |

Passaggio 5. Prima di procedere, è necessario verificare che tutti i requisiti siano soddisfatti. I requisiti evidenziati vengono soddisfatti se il certificato radice utilizzato per firmare il servizio di **autenticazione** viene posizionato correttamente nell'archivio **Autorità di certificazione**.

Attenzione: È possibile modificare i nomi host per tutti gli altri servizi solo in questa fase. Al termine dell'installazione, non sarà possibile modificare il nome host per i servizi. In seguito sarà possibile modificare solo i certificati. Devi accertarti di comprendere il rischio di tale operazione. Se si modificano i nomi host dei servizi utilizzati dai connettori o da AMP per i dispositivi di rete, possono verificarsi problemi di comunicazione con il cloud al termine dell'aggiornamento.

#### 7. Installazione

Passaggio 1. Dopo aver completato tutte le sezioni e averle contrassegnate come valide, si avvia l'installazione. Passare alla sezione **Revisione e installazione** e fare clic sul pulsante **Avvia** 

installazione, come mostrato nell'immagine.

| Configuration - O            | perations | s - Status - Integrati                     | ions - Support -                                |                           | )H           |
|------------------------------|-----------|--------------------------------------------|-------------------------------------------------|---------------------------|--------------|
| stallation Options           |           |                                            |                                                 |                           |              |
| by the License section can I | be        | Review a                                   | nd Install                                      |                           |              |
| ered after installation.     |           |                                            |                                                 |                           |              |
| Install or Bestore           | ~         | Beview the following inform                | vation and, once you are satisfied with your or | onfiguration settings, be | ogin the     |
| License                      | 2         | installation. Note that the co             | onfiguration shown below cannot be altered a    | fter installation.        |              |
| Welcome                      | 4         |                                            |                                                 |                           |              |
| Deployment Mode              | ~         |                                            |                                                 |                           |              |
| FireAMP Console Account      | ~         |                                            |                                                 |                           |              |
| Hardware Requirements        | ~         |                                            | Destan Desta                                    |                           |              |
|                              |           |                                            | Hestore Heady                                   |                           |              |
| onfiguration                 |           | Veux configuration b                       | and have restand, and your data will be restand | and during installation.  | Va           |
| Network                      | ~         | tour conliguration r                       | tas been restored, and your data will be resto  | red during installation.  | TOU          |
| Date and Time                | ~         | may review and ed                          | at some parts of your consiguration before pro  | ceeding with installatio  | A 1.         |
| Certificate Authorities      | ~         |                                            |                                                 |                           |              |
| Upstream Proxy Server        | ~         |                                            |                                                 |                           |              |
| Cisco Cloud                  | ~         | Installation Type                          |                                                 |                           | / Edit       |
| Email                        | ~         |                                            |                                                 |                           |              |
| Notifications                | ~         | Olaved Deserve                             |                                                 |                           |              |
| Backups                      | ~         | Cloud Proxy                                |                                                 |                           |              |
| SSH                          | ×.        | <ul> <li>Requires an Internet</li> </ul>   | connection and communication with FireA         | MP Connectors mana        | aged by this |
| Syslog                       | ~         | device.                                    |                                                 |                           |              |
| Updates                      | ~         | <ul> <li>Disposition queries an</li> </ul> | e proxied to the Cisco Cloud.                   |                           |              |
| rvices                       |           | <ul> <li>Content updates cont</li> </ul>   | ain TETRA definitions.                          |                           |              |
| Authentication               |           | <ul> <li>Content and software</li> </ul>   | updates can be retrieved and applied automa     | atically.                 |              |
| FireAMP Console              | 5         |                                            |                                                 |                           |              |
| Disposition Server           | 2         |                                            |                                                 |                           |              |
| Disposition Server           |           | FireAMP Console Accou                      | Int                                             |                           |              |
| Extended Protocol            | ~         |                                            |                                                 |                           |              |
| Disposition Update           |           | Name                                       | Piotr Gruszczynski                              |                           |              |
| Service                      | ~         |                                            |                                                 |                           |              |
| Firepower Management         |           | Email Address                              | pgruszcz@cisco.com                              |                           |              |
| Center                       | *         |                                            |                                                 |                           |              |
|                              |           | Business Name                              | Cisco - pgruszcz                                |                           |              |
|                              |           |                                            |                                                 |                           |              |
| her                          |           | December                                   |                                                 |                           |              |
| ther<br>Review and Install   |           | Recovery                                   |                                                 |                           |              |
| her<br>Review and Install    |           |                                            |                                                 |                           |              |
| her<br>Review and Install    |           | When restoring from a har                  | ckup, a recovery image is not required          |                           |              |

Passaggio 2. Il portale per gli amministratori visualizza lo stato corrente, la data di inizio e i registri. In caso di errori o problemi che richiedono l'attenzione del supporto, raccogliere i registri facendo clic sul pulsante **Scarica output**, come mostrato nell'immagine, e allegarli alla richiesta TAC.

## The device is installing...

Please wait for this page to redirect you. Refreshing manually might cause problems. Installation time is typically under 20 minutes.

| II State  | m Started                                                                                                   | m Finished    | O Duration    |
|-----------|----------------------------------------------------------------------------------------------------|---------------|---------------|
| ► Running | Fri Apr 26 2019 13:54:03 GMT+0200 (Central European Summer Time)<br>0 day, 0 hour, 1 minute, 14 seconds ago | Ø Please wait | O Please wait |

Your device will need to be rebooted after this operation.

| Reboot                                                                                                    |
|----------------------------------------------------------------------------------------------------|
| ≡ Output                                                                                                    |
| <pre>[2019-04-26T11:55:10+00:00] DEBUG: Current content's checksum:<br/>[2019-04-26T11:55:10+00:00] DEBUG: Rendered content's checksum: 1c2c8f5383551c7c76409b59eec5833923094af0c69d8d967a552<br/>c3d47f2a609<br/>[2019-04-26T11:55:10+00:00] INFO: template[/opt/fire/amp/portal/config/linux/config_items.chef.yml] updated content<br/>[2019-04-26T11:55:10+00:00] INFO: template[/opt/fire/amp/portal/config/linux/config_items.chef.yml] owner changed to<br/>0</pre>                                                                                                    |
| 0<br>[2019-04-26T11:55:10+00:00] INFO: template[/opt/fire/amp/portal/config/linux/config_items.chef.yml] group changed to<br>0<br>[2019-04-26T11:55:10+00:00] INFO: template[/opt/fire/amp/portal/config/linux/config_items.chef.yml] mode changed to 6<br>44                                                                                                    |
| <pre>[2019-04-26T11:55:10+00:00] INFO: template[/opt/fire/amp/portal/config/linux/config_items.chef.yml] not queuing delay<br/>ed action run on execute[reset_policy_network_items] (delayed), as it's already been queued<br/>[2019-04-26T11:55:10+00:00] INFO: Processing template[/opt/fire/amp/portal/config/virtual/config_items.chef.yml] acti<br/>on create (fireamp-portal::config_chef line 70)<br/>[2019-04-26T11:55:10+00:00] DEBUG: Current content's checksum:<br/>[2019-04-26T11:55:10+00:00] DEBUG: Rendered content's checksum: 06c8c02083c15cab1270ec1e3e62c593d5627a387793cce53ae29<br/>0817d555b1c</pre> |
| Lownload Output                                                                                                    |

Passaggio 3. Quando l'installazione viene completata correttamente, è necessario riavviare il dispositivo per completare il processo. Fare clic sul pulsante **Reboot** (Riavvia) per procedere con la procedura di riavvio, come mostrato nell'immagine.

### The device is installing...

Please wait for this page to redirect you. Refreshing manually might cause problems. Installation time is typically under 20 minutes.

|                                                                                                    | Started                                                                                                    | m Finished                                                                                                    | <ul> <li>Ouration</li> </ul>                                                |
|----------------------------------------------------------------------------------------------------|----------------------------------------------------------------------------------------------------|----------------------------------------------------------------------------------------------------|-----------------------------------------------------------------------------|
| ✓ Successful                                                                                                    | Fri Apr 26 2019 13:54:03 GMT+0200 (Central<br>European Summer Time)<br>0 day, 0 hour, 10 minutes, 23 seconds ago                                                                                                    | Fri Apr 26 2019 14:03:57 GMT+0200 (Central<br>European Summer Time)<br>0 day, 0 hour, 0 minute, 28 seconds ago                                                                                                    | 0 day, 0 hour, 9 minutes<br>54 seconds                                      |
|                                                                                                    | Your device will ne                                                                                                    | ed to be rebooted after this operation.                                                                                                    |                                                                             |
| <b>Output</b>                                                                                                    | ire/chef/cookbooks/daemontools/providers/                                                                                                    | service.rb line 148)                                                                                                    |                                                                             |
| [2019-04-2<br>[2019-04-2<br>0426120051                                                                                                    | <pre>%6T12:03:39+00:00] INF0: execute[/opt/fire<br/>%6T12:03:39+00:00] INF0: template[/opt/fir<br/>.rb] sending run action to execute[run_mi</pre>                                                                                                    | <pre>/embedded/bin/svc -t /service/fireamp-hapro<br/>e/amp/portal/db/migrate/20190426120103_upda<br/>grate_license_summary] (delayed)</pre>                                                                                                    | oxy] ran successfully<br>ate_license_summary_201                            |
| [2019-04-2<br>[2019-04-2<br>8426120051<br>[2019-04-2<br>line 142)<br>[2019-04-2                                                                       | 6712:03:39+00:00] INF0: execute[/opt/fire<br>6712:03:39+00:00] INF0: template[/opt/fir<br>.rb] sending run action to execute[run_mi<br>6712:03:39+00:00] INF0: Processing execut<br>6712:03:57+00:00] INF0: execute[run_migra                                                                                                    | <pre>/embedded/bin/svc -t /service/fireamp-hapro<br/>e/amp/portal/db/migrate/20190426120103_upda<br/>grate_license_summary] (delayed)<br/>e[run_migrate_license_summary] action run (<br/>te_license_summary] ran successfully</pre>                                                                                                    | oxy] ran successfully<br>ste_license_summary_201<br>(fireamp-onprem::licens |
| [2019-04-2<br>[2019-04-2<br>0426120051<br>[2019-04-2<br>Line 142)<br>[2019-04-2<br>[2019-04-2<br>[2019-04-2<br>[2019-04-2                             | 6712:03:39+00:00] INFO: execute[/opt/fire<br>6712:03:39+00:00] INFO: template[/opt/fire<br>.rb] sending run action to execute[run_mi<br>6712:03:39+00:00] INFO: Processing execut<br>6712:03:57+00:00] INFO: execute[run_migra<br>6712:03:57+00:00] INFO: Chef Run complete<br>6712:03:57+00:00] INFO: Running report ha<br>6712:03:57+00:00] INFO: Report handlers c                                                                                                    | <pre>/embedded/bin/svc -t /service/fireamp-hapro<br/>e/amp/portal/db/migrate/20190426120103_upda<br/>grate_license_summary] (delayed)<br/>e[run_migrate_license_summary] action run (<br/>te_license_summary] ran successfully<br/>in 186.283958188 seconds<br/>ndlers<br/>omplete</pre>                                                                    | oxy] ran successfully<br>ate_license_summary_201<br>(fireamp-onprem::licens |
| [2019-04-2<br>[2019-04-2<br>0426120051<br>[2019-04-2<br>line 142)<br>[2019-04-2<br>[2019-04-2<br>[2019-04-2<br>[2019-04-2<br>Sending sy<br>Registrati | 6712:03:39+00:00] INFO: execute[/opt/fire<br>6712:03:39+00:00] INFO: template[/opt/fir<br>.rb] sending run action to execute[run_mi<br>6712:03:39+00:00] INFO: Processing execut<br>6712:03:57+00:00] INFO: execute[run_migra<br>6712:03:57+00:00] INFO: Chef Run complete<br>6712:03:57+00:00] INFO: Running report ha<br>6712:03:57+00:00] INFO: Running report ha<br>6712:03:57+00:00] INFO: Report handlers c<br>55tem notification (this may take some tim<br>ion against the FireAMP Disposition Server | <pre>/embedded/bin/svc -t /service/fireamp-hapro<br/>e/amp/portal/db/migrate/20190426120103_upda<br/>grate_license_summary] (delayed)<br/>e[run_migrate_license_summary] action run (<br/>te_license_summary] ran successfully<br/>in 186.283958188 seconds<br/>ndlers<br/>omplete<br/>e).<br/>has previously succeeded.</pre>                              | oxy] ran successfully<br>ate_license_summary_201<br>{fireamp-onprem::licens |
| [2019-04-2<br>[2019-04-2<br>0426120051<br>[2019-04-2<br>line 142)<br>[2019-04-2<br>[2019-04-2<br>[2019-04-2<br>[2019-04-2<br>Sending sy<br>Registrati | 6712:03:39+00:00] INFO: execute[/opt/fire<br>6712:03:39+00:00] INFO: template[/opt/fir<br>.rb] sending run action to execute[run_mi<br>6712:03:39+00:00] INFO: Processing execut<br>6712:03:57+00:00] INFO: execute[run_migra<br>6712:03:57+00:00] INFO: Chef Run complete<br>6712:03:57+00:00] INFO: Running report ha<br>6712:03:57+00:00] INFO: Report handlers c<br>estem notification (this may take some tim<br>ion against the FireAMP Disposition Server<br>Installation has finished successfully!   | <pre>/embedded/bin/svc -t /service/fireamp-hapro<br/>e/amp/portal/db/migrate/20190426120103_upda<br/>grate_license_summary] (delayed)<br/>e[run_migrate_license_summary] action run (<br/>te_license_summary] ran successfully<br/>in 186.283958188 seconds<br/>ndlers<br/>omplete<br/>e).<br/>has previously succeeded.<br/><br/>Please reboot!<br/></pre> | oxy] ran successfully<br>ate_license_summary_201<br>fireamp-onprem::licens  |

Passaggio 4. Dopo la procedura di riavvio, è possibile accedere al portale **dell'amministratore** e al portale della **console**. La procedura di aggiornamento è terminata.

#### 8. Controlli successivi all'aggiornamento

Una volta riavviato il dispositivo, assicurarsi che il ripristino sia stato completato correttamente:

Passaggio 1. Verificare se i connettori sono in grado di comunicare con l'appliance virtuale 3.0.1 appena installata.

Passaggio 2. Verificare che gli oggetti Events, Device Trajectory e Computers siano ripristinati e presentati correttamente nel portale della console.

Passaggio 3. Se si dispone di AMP per integrazioni di rete come FMC, ESA, WSA assicurarsi che possano comunicare con il file Disposition server.

Passaggio 4. Verificare la presenza di eventuali aggiornamenti di contenuto/software (Operazioni - > Aggiorna dispositivo) e procedere con l'installazione di tali aggiornamenti.

Si consiglia vivamente di eseguire test per garantire un aggiornamento corretto.

### Modifiche in Virtual Private Cloud 3.0.1

#### 1. Windows Connector versione 6.1.7

Private Cloud 3.0.1 viene fornito con il supporto per la versione 6.1.7 di Windows Connector. La documentazione relativa è disponibile nel collegamento: <u>Note di rilascio per la versione 6.1.7</u>

Attenzione: Se sono state apportate modifiche ai certificati, verificare che i certificati utilizzati per i servizi cloud privati siano attendibili nell'endpoint stesso prima di un aggiornamento o di un'installazione alla versione 6.1.7 di Windows Connector. L'attendibilità deve essere a livello di computer, non di utente. Se questa condizione non viene soddisfatta, i connettori non considerano attendibile il certificato presentato dal cloud privato che li mantiene in uno stato disconnesso.

#### 2. Servizio Autorità di certificazione e autenticazione

Le modifiche sono state descritte nel manuale dell'utente della versione 3.0: <u>Guida per l'utente di</u> <u>Private Cloud</u>.

Autorità di certificazione consente di gestire i certificati radice per i servizi se si desidera utilizzare un'autorità di certificazione personalizzata. Se necessario, è possibile scaricare o eliminare il certificato radice.

Nelle versioni future di Cloud privato verrà utilizzato il servizio di **autenticazione** per gestire le richieste di autenticazione degli utenti. È stato aggiunto nella versione 3.0.1 per una futura compatibilità.